# MemberLink Registration

#### 1. Go to www.unacuhcp.org

a. Click on "MEMBERLINK"

United Nurses Associations of California Union of Health Care Professionals f 🕑 🖸 MEMBERLINK About Us Press Center

Membership Matters

WHAT MEMBERS HAVE WON NEWS

Search

# Empowering

Nurses and Health Care Professionals in California and Hawaii

Join Us

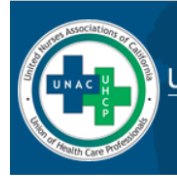

United Nurses Associations of California Union of Health Care Professionals

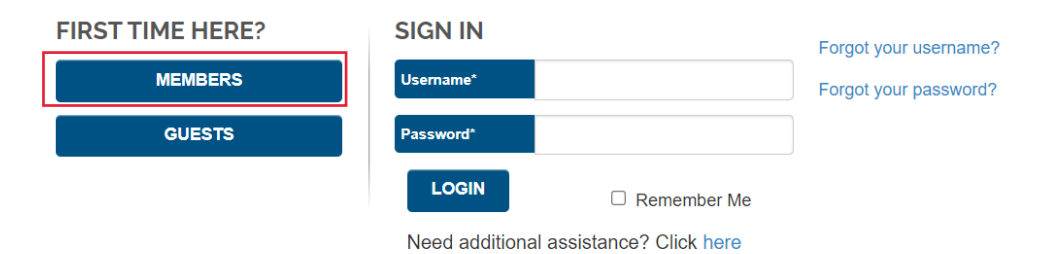

#### 2. If you have **not previously** registered

- a. Select "Members"
- b. Complete registration form
- c. Save your username and password
- 3. If you have previously registered for MemberLink
  - d. Sign-in
  - e. If you have forgotten your username or password
    - i. Select "Forgot your username" or "Forgot your password"

## 4. Please complete the form

| Registration ×                                                                                 | 📥 – a 🗴                                                                                                    |
|------------------------------------------------------------------------------------------------|----------------------------------------------------------------------------------------------------|
| ← → C  Secure https://memberlink.unacuhcp.org/Register.aspx                                    | ₹ ★ :                                                                                                    |
| 🔢 Apps 👩 https://myapps.payci 🕐 Registration 🕐 MemberLink 🔝 Berkshire Hathaway 📲 Office365Logi | n 🤓 Company Policies Tir 🕕 Ullink 🎦 Investigating Employ 🚺 DocuSign 🗃 Labor 411: Making i 😜 Union Jobs Clearing) 🚦 Office 365 account 🧯 How to Write an Emp II, How to Get Shorter P 😕 |
| United Nurses Ass<br>Union of Health                                                           | ociations of California<br>Care Professionals                                                                                                    |
|                                                                                                | REGISTRATION                                                                                                    |
|                                                                                                | Prease mi in an o the needs below to register.                                                                                                    |
|                                                                                                | Who are you?                                                                                                    |
|                                                                                                | First Name*                                                                                                    |
|                                                                                                | Last Name*                                                                                                    |
|                                                                                                | Street Address*                                                                                                    |
|                                                                                                | Home or Cell Phone*                                                                                                    |
|                                                                                                | Personal Email                                                                                                    |
|                                                                                                | Create a new account                                                                                                    |
|                                                                                                | Username*                                                                                                    |
|                                                                                                | Password*                                                                                                    |
|                                                                                                | No Password Enterod                                                                                                    |
|                                                                                                | Confirm Pessword*                                                                                                    |
|                                                                                                | REGISTER                                                                                                    |
|                                                                                                |                                                                                                    |
|                                                                                                | LINKS                                                                                                    |
|                                                                                                | Login                                                                                                    |
|                                                                                                | Forgot your password?                                                                                                    |

5. After completion of the form you will receive an email to activate your account. Once your account is activated return to the website and log in.

If you have not activated the account you will receive the message below.

| United Nurses Associations of O<br>Union of Health Care Profess                                                                                                    | California<br>ionals                                                                                                    |                                                                             |
|----------------------------------------------------------------------------------------------------|----------------------------------------------------------------------------------------------------|-----------------------------------------------------------------------------|
| Your account has not yet been activated. When you reactivate the account, or you may start over with the same start over with the same start ov | gistered, an email containing a link was sent to<br>me or any other email address.  SIGN IN Username* Password* COGIN Remember Me | Please click that link to<br>Forgot your username?<br>Forgot your password? |

## This is the Memberlink homepage

| A STREEMENT OF CAL        |                                                    |                  | Logged in as | Log Out     |
|---------------------------|----------------------------------------------------|------------------|--------------|-------------|
| United Nu<br>Union of     | rses Associations of Cal<br>Health Care Professior | lifornia<br>nals | Ĭ            |             |
| HOME PAGE 🔻               | CALENDAR 🔻                                         | MAKE CHANGES 🔻   | MY PROFILE   | DOCUMENTS 👻 |
| YOUR INFO                 | Welcome to your M                                  | lember Portall   | QUI          | CK LINKS    |
| Home Email                |                                                    |                  | A A.         |             |
| Address<br>UPDATE ADDRESS |                                                    |                  |              |             |
|                           | We Are the Heart of                                | of Health Care   |              |             |

If you are unable to log in please email <u>admin@unacuhcp.org</u> with your full name, affiliate or chapter and email address.